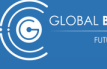

GLOBAL BUSINESS SOLUTIONS

## GBS WEBSITE LOGIN USER GUIDE

## ACCESS ADVANCED WEBSITE FEATURES

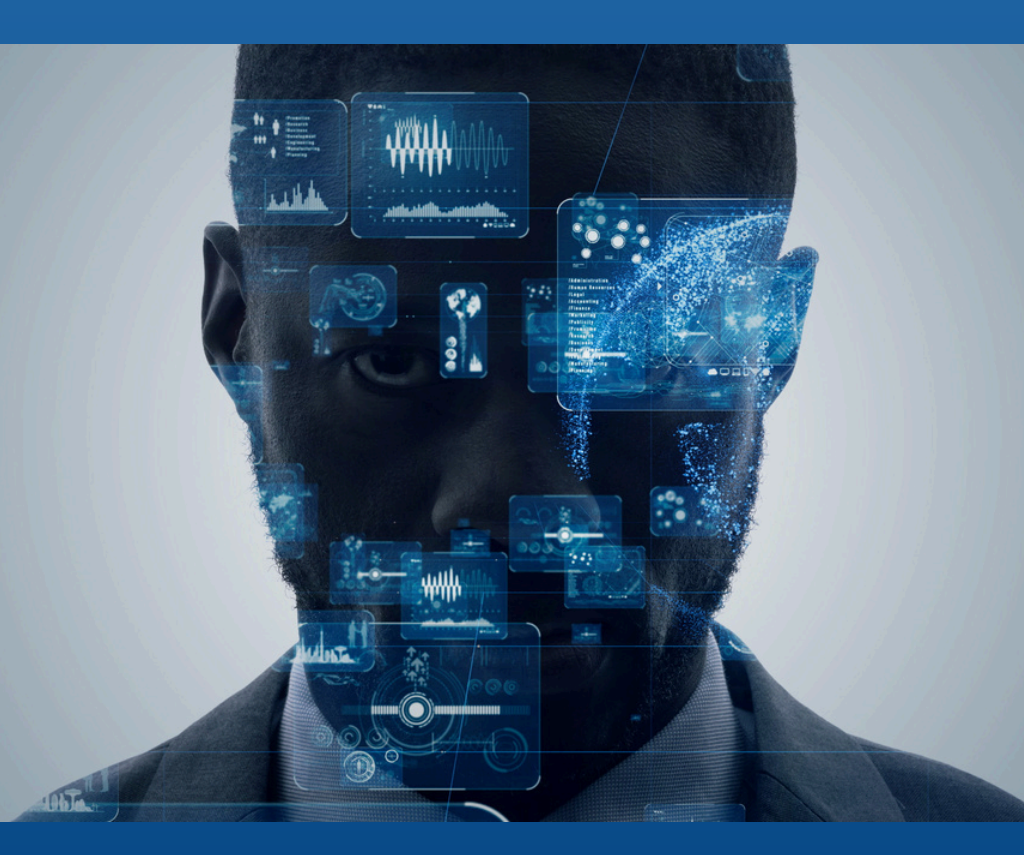

**GLOBAL BUSINESS SOLUTIONS** 

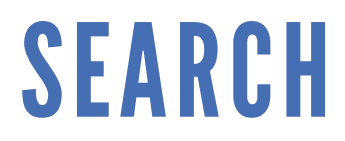

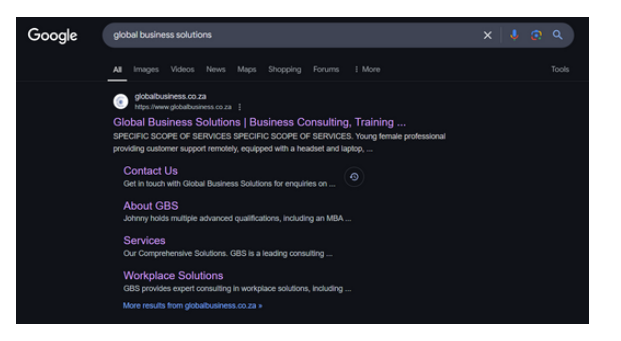

Either type 'globalbusiness.co.za' in your URL bar on your browser tab OR search for Global Business Solutions.

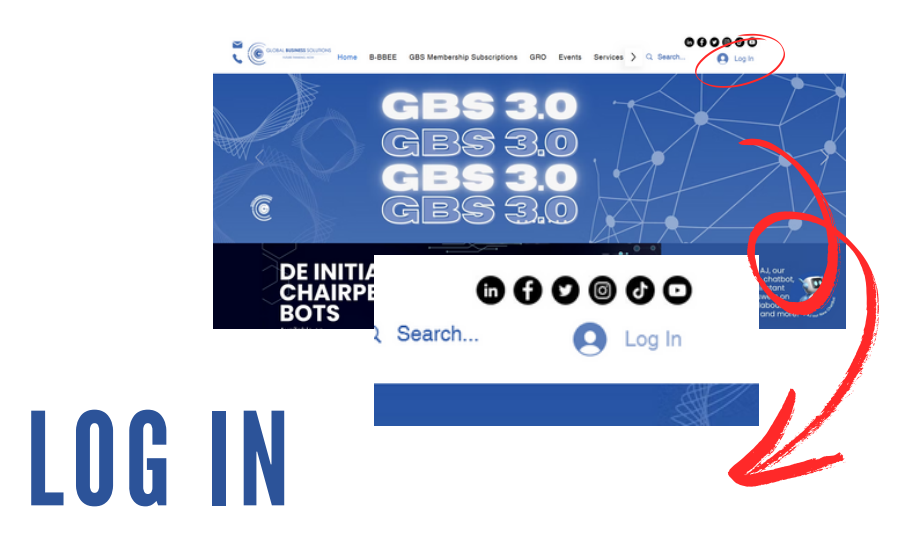

At the top right corner below our social icons (give us a follow ;) ), you'll see a 'Log In'. Click on 'Log In' to create a FREE profile that'll give you access to more advanced website features.

| Sign Up                        | × |
|--------------------------------|---|
| First name                     |   |
| Last name                      |   |
| Company Email                  |   |
| Company                        |   |
| Position                       |   |
| Phone                          |   |
| Password                       |   |
| Industry you operate in $\sim$ |   |
| Select closest region fr $$    |   |
| Birthday?                      |   |

## SIGN UP

Fill out each field; remember to use an email and password you'll remember or save it securely somewhere secure (no worries, you can reset your password- if you do forget it). Once you're finished filling out each field.

Tick the 'I'm not a robot'—a safety feature—and accept our T's & C's; feel free to read through it on our T's & C's page. Sign up registration can take up to 24 hours but is usually quick.

For paid features, like our advanced bots:

Once your registration is approved and access to the paid pages is granted, when you log in to the website, you should be able to navigate to those pages to use our advanced features.

## ALREADY A MEMBER? Sign Up Aready a member? Log In

Log in to your account-just below sign up is a 'Login' link in bold-click on login. Enter your registered email and password, or click on "Forgot Password" to reset your password and log in to your account, where you'll have access to our advanced features. Enjoy!

gbs@globalbusiness.co.za | www.globalbusiness.co.za